## Disabling the Proxy DNS Feature of a DSL Router -[ DSL-500, DSL-500 Gen II, DSL-504, DSL-504 Gen II, DSL-604+ ]-

This guide is provided to help some user's routers from locking up at random intervals. This is due to the DNS Proxy built into the router and some applications which fill the memory up with DNS resolutions. Please find the steps below will help with disabling this feature:

## 1. Log into your router

## 2. Select the Proxy DNS option

| 🗿 D-Link DSL-504 - Microsoft Internet Explorer                                        |                                                     |            |
|---------------------------------------------------------------------------------------|-----------------------------------------------------|------------|
| <u> E</u> ile <u>E</u> dit <u>V</u> iew F <u>a</u> vorites <u>T</u> ools <u>H</u> elp |                                                     | A.         |
| 🔇 Back 🝷 🐑 👻 😰 🏠 🔎 Search 👷 Favi                                                      | orites 😵 Media 🔣 😥 - 📚 👿 -                          |            |
| Address 🕘 http://192.168.0.1/main/pMain.html                                          |                                                     | 💌 🄁 Go     |
| Building Networks for People                                                          |                                                     |            |
| ©D-Link DSL-504<br>├Siguration                                                        | Router/Bridge Configuration                         | n          |
| Router/Bridge Configuration Generation Profile                                        | Connection Profile                                  | ~          |
| Proxy DNS                                                                             | PPDoE Configuration on WAN                          |            |
| ONAT Configuration                                                                    | Auto Refresh enabled                                |            |
| PIP Masquerade Timer                                                                  | PPPoE Login<br>Encansulation Method LLC             |            |
| Advanced Filtering & Firewall                                                         | Login User Name                                     |            |
| Carling Conference                                                                    | Confirm Password                                    |            |
| Computation                                                                           | Authentication pap V<br>Connect On Demand enabled V |            |
| Commany                                                                               | Idle Time 0 minutes                                 |            |
|                                                                                       | PPP Information                                     |            |
|                                                                                       |                                                     | <b>`</b>   |
| 🕘 Done                                                                                |                                                     | 🥑 Internet |

3. Now change the Proxy DNS to Disabled and take note of the IP address that is listed below:

| D-Link DSL-504 - Microsoft Internet Explorer          |                            |
|-------------------------------------------------------|----------------------------|
| Eile Edit View Favorites Iools Help                   | 🥂                          |
| 🔇 Back 🔻 🐑 👻 😰 🏠 🔎 Search 📌 Favorites 🚳 Media 🥹 🍙 - 头 | m ·                        |
| Address 🛃 http://192.168.0.1/main/pMain.html          | 💌 🄁 Go                     |
| Building Networks for People                          |                            |
| SD-Link DSL-504<br>Configuration Proxy D              | NS                         |
| Connection Profile Proxy DNS                          | enabled 💌                  |
| - Ethernet IP Address<br>- Proxy DNS Get DNS IP auto  | matically disabled enabled |
| OHCP Configuration on LAN DNS Server IP               | 202 . 129 . 64 . 194       |
|                                                       |                            |
| IP Masquerade Timer                                   |                            |
| Port Redirection                                      | OK                         |
| Static Route Configuration                            |                            |
| Advanced Filtering & Firewall                         |                            |
| Pate / Time                                           |                            |
| UPnP Configuration                                    |                            |
| -Q Maintenance                                        |                            |
| L G Summary                                           |                            |
|                                                       |                            |
|                                                       |                            |
|                                                       |                            |
| ê                                                     | Internet                   |

- 4. Now click OK and choose "Continue and 'Save Changes' later"
- 5. Select DHCP Configuration on LAN

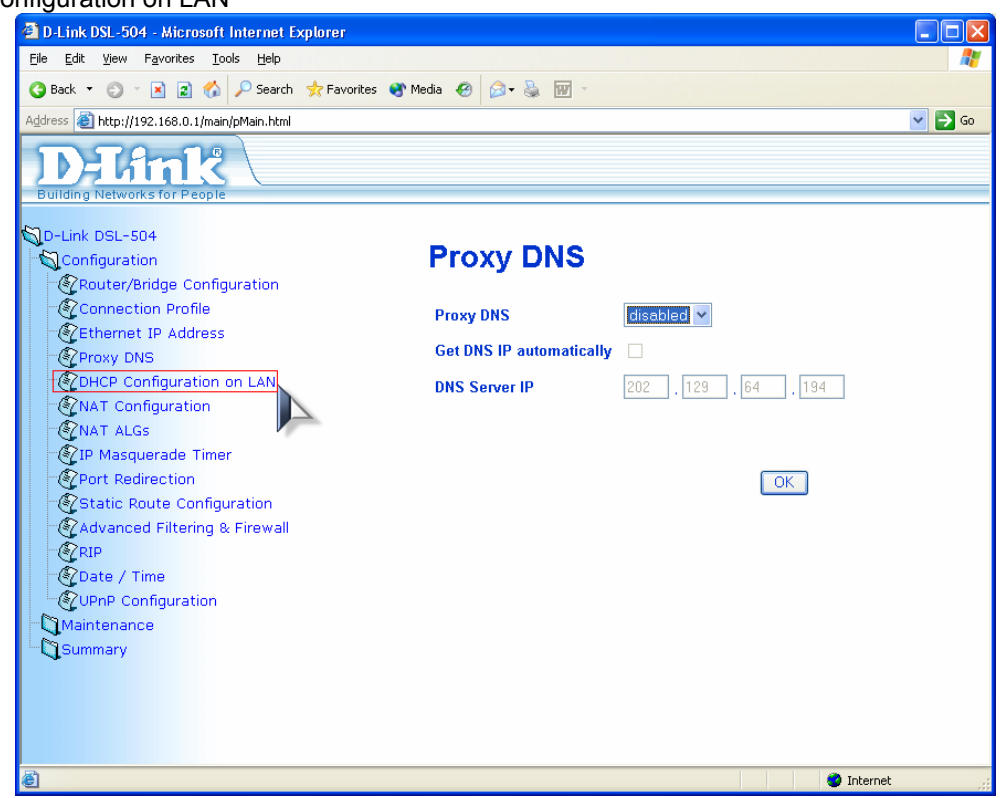

6. Now enter the DNS IP that you wrote down earlier into the Primary DNS field.

| D-Link DSL-504 - Microsoft Internet Explorer                        | · · · · · · · · · · · · · · · · · · · |          |
|---------------------------------------------------------------------|---------------------------------------|----------|
| <u>File Edit View Favorites Tools H</u> elp                         |                                       | <i>1</i> |
| 🔇 Back 🔻 🜍 🕤 🖹 😰 🏠 🔎 Search 👷 Favorite                              | s 😵 Media 🧑 🎯 🗸 🥁 🔟 🕤                 |          |
| Address  http://192.168.0.1/main/pMain.html                         |                                       | 🗸 🄁 Go   |
| DEFINE<br>Building Networks for People                              |                                       |          |
| SD-Link DSL-504<br>-SConfiguration<br>-@Router/Bridge Configuration | DHCP Configuration on LAN             |          |
| Connection Profile                                                  | Start IP Address 192 . 168 . 0 . 2    |          |
| CEnternet IP Address                                                | End IP Address 192 . 168 . 0 . 33     |          |
| Configuration on LAN                                                | Netmask 255.255.0 (/24)               |          |
| NAT Configuration                                                   | Default Gateway 192 , 168 , 0 , 1     |          |
| MAT ALGS                                                            | Leased Time 72 hour                   |          |
| IP Masquerade Timer                                                 | Primary DNS 202 129 64 194            |          |
| Static Route Configuration                                          | Secondary DNS 0 0 0                   |          |
| Advanced Filtering & Firewall                                       |                                       |          |
| - BRIP                                                              |                                       |          |
| Date / Time                                                         |                                       |          |
| UPnP Configuration                                                  | Domain Name                           |          |
| Summary                                                             | State enabled Y                       |          |
|                                                                     | ОК                                    |          |
| E Done                                                              | 🥥 Interr                              | net      |

7. Click OK and choose "Save changes and reboot system now"

After these changes have been made you will no longer experience the unit locking up and becoming inaccessible.

~ End of document ~